# CASH TILL

## DAILY CASH TILL

#### Business->Cash Till

| 🚜 C9 Business       |                                                                                                    |  |
|---------------------|----------------------------------------------------------------------------------------------------|--|
| File File Spares    | F4     F5     F6     F7     F8     F1     F1     F1       Biche     Workshop     Clock     Units     Contacts     Phonebook     F1     Business     Setup |  |
|                     | Cash-Till Takings                                                                                                    |  |
| <u>A</u> ctivity    | Till No Till Number:1 From 15/9/23 to 15/9/23                                                                                                    |  |
| General Ledger      | Start Date: 15/9/23 1 last week 2 last month 3 last quarter                                                                                               |  |
| Gift Cards          | End Date: 15/9/23                                                                                                    |  |
| <u>N</u> o Cash Inv | Caily weekly monthly quarterly                                                                                                    |  |
| Cash Till           |                                                                                                    |  |
| Bank Rec            | Reload figures FLOAT DISCORD IN OUT BANKED / BALANCE LOCK                                                                                                 |  |
| Cash Rec            | Cash 400.00 2.830.00 3.230.00                                                                                                    |  |
| • Payroll           | EFT/Card 525.00 525.00                                                                                                    |  |
| • <u>R</u> eports   |                                                                                                    |  |
| <u>C</u> harts      |                                                                                                    |  |
| ● <u>W</u> eb site  |                                                                                                    |  |
| Cash Till           | Gateway Ins (Paypal)                                                                                                    |  |
| General Ledger      | Totals : 400.00 3,355.00 0.00 0.00 3,755.00                                                                                                    |  |
| Profit Summary      | Not Gold Sil Held Ov Tallied Takings by Dept                                                                                                    |  |
| Staff               | 0 X \$100 0 X \$2 0 X 0.50c Cash: \$0.00 Acc Pmynt: 0.00                                                                                                  |  |
| Activity            | 0 X \$50 0 X \$1 0 X 0.20c [1] Counted BEFORE Ban Deposits: 10.00 Onical Air                                                                              |  |
| Bank Rec            | 0 X \$20 0 X 0.10c ["] Counted AFTER banked Other: 0.00                                                                                                   |  |
|                     | 0 x 55 U V X 0.05c [*] Count takings only Pairs. 30.00<br>Unit Sales: 525.00                                                                              |  |
|                     | Workshop: 2,770.00                                                                                                    |  |
|                     | Total: \$525.00                                                                                                    |  |
|                     |                                                                                                    |  |
|                     | Till is Shot\$3,230.00                                                                                                    |  |
|                     | Tally T Open Tally on s Print Summary Print Details Cancel                                                                                                |  |

Enter EFT/Card total in the Banked/Settled column first. If the amount in green disappears this means it has balanced and you are all good to proceed.

| àtho                                                      | Cash-Till Takings               |                       |                 |          |            |  |  |  |  |
|-----------------------------------------------------------|---------------------------------|-----------------------|-----------------|----------|------------|--|--|--|--|
|                                                           | From 15/9/23 to 15/9/23         |                       |                 |          |            |  |  |  |  |
| 1                                                         |                                 |                       |                 |          |            |  |  |  |  |
| Start Date: 15/9/23                                       | ast week 2 last month 3 last qu | arter                 |                 |          |            |  |  |  |  |
| End Date: 15/9/23 Z this week & this month 9 this quarter |                                 |                       |                 |          |            |  |  |  |  |
|                                                           | monthly guarterly               |                       |                 |          |            |  |  |  |  |
|                                                           |                                 |                       |                 |          |            |  |  |  |  |
|                                                           |                                 |                       |                 |          |            |  |  |  |  |
| FLOAT                                                     | DISCORD IN<br>Reid Out          |                       | SETTLED         | BALANCE  | LUCK       |  |  |  |  |
| Cash 400.00                                               | 2,830,00                        | 0.00                  |                 | 3 230 00 |            |  |  |  |  |
| EFT/Card                                                  | 525.00                          |                       | 525.00          | 0.200.00 |            |  |  |  |  |
| Cheque 📃                                                  |                                 |                       |                 |          |            |  |  |  |  |
|                                                           |                                 |                       |                 |          |            |  |  |  |  |
|                                                           |                                 |                       |                 |          |            |  |  |  |  |
|                                                           |                                 |                       |                 |          |            |  |  |  |  |
|                                                           |                                 |                       |                 |          |            |  |  |  |  |
| Gateway Ins (Paypal)                                      |                                 |                       |                 |          |            |  |  |  |  |
| Totals : 400.00                                           | 3,355.00                        | ) 0.00                | 525.00          | 3,230.00 |            |  |  |  |  |
| Not Gold Sil                                              | Held Ov                         | Fallied Takings       | by Dept         |          | Lock All   |  |  |  |  |
| 0 X \$100 0 X \$2 0 X 0                                   | 50c Cash: \$0.00                | Acc Pmynt:            | 0.00            | _        | Inlock All |  |  |  |  |
| 0 X \$50 0 X \$1 0 X 0                                    | 20c [*] Counted BEFORE Ban      | Deposits:<br>Unit Buy | 10.00<br>0.00   |          |            |  |  |  |  |
| 0 X \$20 0 X 0                                            | 10c [*] Counted AFTER banked    | Other:                | 0.00            |          |            |  |  |  |  |
| 0 X \$10 0 X 0                                            | 05c [*] Count takings only      | Parts:<br>Unit Sales: | 50.00<br>525.00 |          |            |  |  |  |  |
| U X \$5                                                   |                                 | Workshop:             | 2,770.00        |          |            |  |  |  |  |
| Add to Cash Cou Ot                                        | her HELD Ov 👜 \$0.00            |                       |                 |          |            |  |  |  |  |
|                                                           | Total: \$0.00                   |                       |                 |          |            |  |  |  |  |
| Till is Sho <b>\$</b> 3,230.00                            |                                 |                       | Save            |          |            |  |  |  |  |
| Tally T Open T                                            | ally on s Print Summary         | Print Details         | Cancel          |          |            |  |  |  |  |
|                                                           |                                 |                       |                 |          |            |  |  |  |  |

If you enter the EFT/Card total and you still have an amount in the balance column, this means your EFT/Card does not balance. This is the amount you are out by. Example below you are over by \$50.

| atio                                                        |                    | Cash-Till Takings |                          |                    |          | C          |  |  |  |
|-------------------------------------------------------------|--------------------|-------------------|--------------------------|--------------------|----------|------------|--|--|--|
| Till No Till Number:1                                       | From 15/9/23       | 3 to 15/9/23      |                          |                    |          |            |  |  |  |
| Start Date: 15/9/23 1 last week 2 last month 3 last quarter |                    |                   |                          |                    |          |            |  |  |  |
| End Date: 15/9/23 Z this week & this month 9 this quarter   |                    |                   |                          |                    |          |            |  |  |  |
|                                                             |                    |                   |                          |                    |          |            |  |  |  |
| Daily weekly                                                | monuny qua         | Interity -        |                          |                    |          |            |  |  |  |
| Reload figures                                              | DISCORD            | IN                | OUT                      | BANKED /           | BALANCE  | LOCK       |  |  |  |
|                                                             |                    | Paid Out -:       | 0.00                     | SETTLED            |          |            |  |  |  |
| Cash 400.00                                                 |                    | 2,830.00          |                          |                    | 3.230.00 |            |  |  |  |
| Cheque                                                      |                    | 525.00            |                          | 575.00             | -50.00   |            |  |  |  |
| chicque                                                     |                    |                   |                          |                    |          |            |  |  |  |
|                                                             |                    |                   |                          |                    |          |            |  |  |  |
|                                                             |                    |                   |                          |                    |          |            |  |  |  |
|                                                             |                    |                   |                          |                    |          |            |  |  |  |
| Gateway Ins (Paypal)                                        |                    |                   |                          |                    |          |            |  |  |  |
| Totals : 400.00                                             |                    | 3,355.00          | 0.00                     | 575.00             | 3,180.00 |            |  |  |  |
| Not Gold Sil                                                | Held Ov            | <i></i> Т         | allied Taking            | s by Dept          |          | Lock All   |  |  |  |
| 0 X \$100 0 X \$2 0 X 0.                                    | 50c Cash           | : \$0.00          | Acc Pmynt:               | 0.00               |          | Jnlock All |  |  |  |
| 0 X \$50 0 X \$1 0 X 0.                                     | 20c [*] Counted Bl | EFORE Ban         | Unit Buy:                | 0.00               | _        |            |  |  |  |
| 0 X \$10 0 X 0.                                             | 05c [*1 Count ta   | akings only       | Other:<br>Parts:         | 0.00<br>50.00      |          |            |  |  |  |
| 0 X \$5                                                     |                    |                   | Unit Sales:<br>Workshop: | 525.00<br>2 770.00 |          |            |  |  |  |
| Add to Cash Cou Oth                                         | ner HELD Ov        | \$-50.00          | workshop.                | 2,770.00           |          |            |  |  |  |
|                                                             | Total              | \$-50.00          |                          |                    |          |            |  |  |  |
| Till is Shos 3,230.00                                       |                    |                   |                          | Save               |          |            |  |  |  |
|                                                             |                    |                   |                          |                    |          |            |  |  |  |

If this happens, click the Print Details button and Print Report for a list of transactions for the days till. Use this list to compare to your EFT/Card receipts for the day's trading.

When you find the error, you will need to correct it before you can move forward.

If the error is the wrong payment type was selected i.e. the customer actually paid EFT/Card but staff selected Cash this can be fixed through Business > Activity.

Find the transaction. Highlight and click Modify.

| 🦝 C9 Business          |                                                                                                    |       |
|------------------------|----------------------------------------------------------------------------------------------------|-------|
| F2<br>Main Chat Spares | F4<br>st     F5<br>Workshop     F6<br>Clock     F3<br>Units     F1<br>Contacts     F1<br>Phonebook     F1<br>Miner     F1<br>Business     F1<br>Setup |       |
| • •                    | 8% Browse the ledger File                                                                                                    |       |
| Activity               | Browse By Date                                                                                                    |       |
| Concernel Lordmon      | Date Time Audit Status Type Amount (+) Amount (-) Tax Refer                                                                                           | rence |
| General Ledger         | 15.9.23 8:54AM 660,435 Active Till Operation 300.00 Equity                                                                                            | /:W   |
| Gift Cards             | 13.9.23 9.29AM 660,433 Active Sale 525.00 47.72<br>15.9.23 10.02AM 660,461 Active Sale 50.00 455                                                      |       |
|                        | 15.9.23 10:41AM 660,436 Active Sale 2,970.00 270.00                                                                                                   |       |
| <u>N</u> o Cash Inv    | 15.9.23 2:23PM 660,434 Active Deposit 10.00                                                                                                    |       |
| Cash Till              |                                                                                                    |       |
| Bank Rec               |                                                                                                    |       |
| Cash Rec               |                                                                                                    |       |
| • <u>P</u> ayroll      |                                                                                                    |       |
| • <u>R</u> eports      |                                                                                                    |       |
| <u>C</u> harts         |                                                                                                    |       |
| ● <u>W</u> eb site     |                                                                                                    |       |
| Cash Till              | Add Modify De                                                                                                    |       |
| General Ledger         | Start Date: 15/9/23 1 last week 2 last month 3 last quarter                                                                                           |       |
| <u>A</u> ctivity       | End Date: 15/9/23 Z this week & this month & this quarter Journals Audit De                                                                           | tails |
| Profit Summary         | Doily workly monthly quarterly Txn Type:                                                                                                    |       |
| Staff                  |                                                                                                    |       |
| Bank Rec               | Business Activity Report Lock:None Modify Lock C                                                                                                    | lose  |
|                        |                                                                                                    |       |

Modify Payment.

|                         |         |        |            | Up                   | date the ledge | File |      |                   |       |          |
|-------------------------|---------|--------|------------|----------------------|----------------|------|------|-------------------|-------|----------|
| eneral                  |         |        |            |                      |                |      |      |                   |       |          |
| udit:                   | 660,461 | Ту     | /pe:       | Sale                 |                |      | C    | ustomer           |       |          |
| ate / Time <sup>.</sup> | 15.9.20 | 23 1(  | 0.02.06AM  |                      |                |      |      |                   |       |          |
|                         | 10.0.20 | 20 1   | 0.02.00/41 |                      |                |      | 6    | 0.1.10.11         |       | 0.1      |
| elerence.               |         | T-1    | -1         |                      |                |      | L    | Select Custo      | Clear | Customer |
| otal:                   | 45.45   | TO     | al: 4.55   |                      |                |      |      |                   |       |          |
| Туре                    | GL      | L Code | GL         | lame                 | DR             | CR   |      | Tax Code          |       | Тах      |
| 2002                    | 9-2     | 2300   | Free       | form items           | 20             | 20   | 30.3 | 30                |       |          |
| COGS                    | 4-1     | 1100   | Spar       | s Actual<br>es Sales | 30             | 1.50 | 45.4 | 15 GST on Income  | e 4   | 1.55     |
| Payment                 | 1-1     | 1001   | Cash       |                      | 50             | 0.00 |      |                   |       |          |
| Tax                     | 2-2     | 2200   | GST        | Collected            |                |      | 4.3  | 55                |       |          |
|                         |         |        |            |                      | 80             | .30  | 80.  | 30                |       |          |
|                         |         |        |            |                      |                |      |      |                   |       |          |
| 4(                      |         |        |            |                      |                |      |      |                   |       |          |
| ∢ (Modify P             | ayment  |        |            |                      |                |      | A    | <b>.dd</b> Modify |       | Delete   |

Follow the prompts and then OK to save.

|              |                | Upda           | te the ledger File |                            |        |
|--------------|----------------|----------------|--------------------|----------------------------|--------|
| General      |                |                |                    |                            |        |
| Audit:       | 660,461 Type   | Sale           |                    | Customer                   |        |
| Data (Tima)  |                |                |                    |                            |        |
| Jate / Time: | 15.9.2023 10.0 | 2.06AM         |                    |                            |        |
| Reference:   |                |                |                    | Select Custo Clear Custo   | omer   |
| Fotal:       | 45.45 Total:   | 4.55           |                    |                            |        |
| Туре         | GL Code        | GL Name        | DR CF              | Tax Code Tax               |        |
|              | 9-2300         | Freeform items |                    | 30.30                      |        |
| COGS         | 5-1110         | COGS Actual    | 30.30              | 15 15 007 1 1 1 1 1 1 1 55 |        |
| Doumont      | 4-1100         | Spares Sales   | 50.00              | 45.45 GST on Income 4.55   |        |
| Tay          | 2-2200         | GST Collected  |                    | 4 55                       |        |
| Payment      | 1-1006         | EET/Card       | 50.00              | 4.00                       |        |
|              |                |                | 80.30              | 80.30                      |        |
| -            |                |                |                    | ,<br>,                     |        |
| Modify Pa    | yment          |                |                    | Add Modify Dele            | te     |
|              |                |                |                    | ОК                         | Cancel |

Now when we go back to Cash Till. It balances.

| enso Cash-Till Takings                                      |                             |                       |                     |          |           |  |  |  |  |
|-------------------------------------------------------------|-----------------------------|-----------------------|---------------------|----------|-----------|--|--|--|--|
| Till No Till Number:1 From 15/9/23 to 15/9/23               |                             |                       |                     |          |           |  |  |  |  |
| Start Date: 15/9/23 1 last week 2 last month 3 last quarter |                             |                       |                     |          |           |  |  |  |  |
| End Date: 15/9/23 Z this v                                  | week 8 this month 9 this qu | arter                 |                     |          |           |  |  |  |  |
|                                                             |                             |                       |                     |          |           |  |  |  |  |
| < Daily weekly                                              | monthly quarterly           |                       |                     |          |           |  |  |  |  |
| Reload figures ELOAT                                        | DISCORD IN Paid Out -       | OUT E                 | BANKED /<br>SETTLED | BALANCE  | LOCK      |  |  |  |  |
|                                                             | 2,780.00                    |                       | E75.00              | 3.180.00 |           |  |  |  |  |
|                                                             | 575.00                      |                       | 575.00              |          |           |  |  |  |  |
|                                                             |                             |                       |                     |          |           |  |  |  |  |
|                                                             |                             |                       |                     |          |           |  |  |  |  |
|                                                             |                             |                       |                     |          |           |  |  |  |  |
| Gateway Ins (Paypal)                                        |                             |                       |                     |          |           |  |  |  |  |
| Totals : 400.00                                             | 3,355.00                    | 0.00                  | 575.00              | 3,180.00 |           |  |  |  |  |
| Not Gold Sil                                                | Held Ov                     | alliad Takings b      | w Dopt              |          |           |  |  |  |  |
| 0 X \$100 0 X \$2 0 X 0.50c                                 | Cash: \$0.00                | Acc Pmynt:            | 0.00                |          | ock All   |  |  |  |  |
| 0 X \$50 0 X \$1 0 X 0.20c                                  | [*] Counted BEFORE Ban      | Deposits:             | 10.00               | Un       | llock All |  |  |  |  |
| 0 X \$20 0 X 0.10c                                          | [*] Counted AFTER banked    | Other:                | 0.00                |          |           |  |  |  |  |
| 0 X \$10 0 X 0.05c                                          | [*] Count takings only      | Parts:<br>Unit Sales: | 50.00<br>525.00     |          |           |  |  |  |  |
| 0 X \$5                                                     |                             | Workshop:             | 2,770.00            |          |           |  |  |  |  |
| Add to Cash Cou Other                                       | HELD Ov 👜 \$0.00            |                       |                     |          |           |  |  |  |  |
|                                                             | Total: \$0.00               |                       |                     |          |           |  |  |  |  |
| Till is Sho <b>\$</b> 3,180.00                              |                             |                       | Save                |          |           |  |  |  |  |
| Tally T Open Tally                                          | on s Print Summary          | Print Details         | Cancel              |          |           |  |  |  |  |

If the error is in the value of an EFTPOS receipt, this can be altered via Spares->POS, usually by correcting the transaction that was faulty. In the case of a marginal error, you could utilise the F8 Freeform function of c9 to correct the issue, although this would be generally advised against. For example:

A sale is made for \$44.95, but when the user keyed the value into the EFTPOS machine, they accidentally keyed in \$49.95. This will mean they overcharged the customer by \$5 and c9 will be showing a Banked/Settled figure of \$5 less than the actual settlement. To correct this error in the right way, we should theoretically refund the total invoice and backdate it to the day before, then re-run the sale with the correct value, still backdating it to the day before and selecting the correct payment method.

This can be problematic if it isn't clear in any way what the missing value is related to. So for example, someone processed a transaction via EFTPOS but forgot to put the sale through c9. In this case we may be required to use F8 Freeform to be able to efficiently add the missing transaction to the daily till for that day. Sometimes F8 Freeform may only be available to certain users, so you may need to log out of c9 and log back in as an admin if F8 Freeform isn't available on the current login user.

To learn how to "write off" the missing amount see the end of this document.

In the example below, we are using the missing figure of \$5 to demonstrate how to deliver the F8 Freeform. We sell the value of the alteration, then quantity will be 1 or -1 depending on if the error was under or over respectively. Finalise this sale, making sure you backdate the invoice to the day of the till balance you are trying to rectify.

| Main Chat Spares                                | Fic | the Workshop Clock Unit | Contacts | Phonebook Miner Busine | ess Setup |                   |           |     |     |     |       | VERIFY: GOO<br>C9 IS UP TO DA | Mandurah City Ya<br>Fri 1st Se |
|-------------------------------------------------|-----|-------------------------|----------|------------------------|-----------|-------------------|-----------|-----|-----|-----|-------|-------------------------------|--------------------------------|
| 🕘 🖴 👝                                           | _   |                         |          |                        | Point of  | Sale - Selling Ac | cessories |     | _   |     |       |                               |                                |
| Point of Sale                                   |     | INC G                   | ST (AL   | ſ+G)                   | Reta      | ail (AL           | T+T)      |     |     |     | S     | ale                           |                                |
| Order Book                                      |     | Part Number             | UOM      | Description            |           | Loc               | Stk       | Ord | Req | Sup | Order | Price                         | Disc %                         |
| <ul> <li>Spare Parts</li> <li>Orders</li> </ul> |     | **1                     |          | till correction        |           |                   |           | 1   |     | 1 1 |       | \$5                           | 00                             |
| Reports                                         |     |                         |          |                        |           |                   |           |     |     |     |       |                               |                                |

| б                                                                                             | Point Of Sale - Complete                                          |                                                          |
|-----------------------------------------------------------------------------------------------|-------------------------------------------------------------------|----------------------------------------------------------|
| Step                                                                                          | o 1. Customer Particular                                          | s                                                        |
| Invoice Type Cash/Reg<br>Quote                                                                | ceipt Invoice Workshop<br>Reserve/Pickup Layby<br>Supplier Return | <u>U</u> nit Unit <u>D</u> eal<br>Existing <u>O</u> rder |
| S                                                                                             | elect Cash Customer                                               |                                                          |
|                                                                                               |                                                                   |                                                          |
| Ourteren Orden Number                                                                         |                                                                   |                                                          |
| Freight Tracking:                                                                             |                                                                   |                                                          |
| Freight Method:                                                                               |                                                                   |                                                          |
| Freight Dispatching:                                                                          | None Dispatching Required                                         | Freight Query                                            |
| Invoice Date:                                                                                 | 15.9.23 🗹 Drop Ship To Custor                                     | ner                                                      |
|                                                                                               |                                                                   |                                                          |
| Send SMS On Receive Part                                                                      | ls                                                                |                                                          |
| Send SMS On Receive Part                                                                      | IS<br>n any arrive O Send only when all arrive                    |                                                          |
| Send SMS On Receive Part Do not send Send whe <                                               | Is<br>n any arrive () Send only when all arrive                   | Next >>>                                                 |
| Send SMS On Receive Part<br>O Do not send O Send whe<br><<< Previous<br>Esc Cancel F3: View/M | ts n any arrive Send only when all arrive odify Customer          | Next >>><br>F8: Profit Info                              |

### IT IS IMPORTANT TO NOTE THAT BACKDATING IS ONLY NECESSARY IF YOU ARE MAKING A CORRECTION TO AN ERROR THAT WAS MADE ON A PREVIOUS DAY. SO FOR EXAMPLE, IF YOU DO YOUR TILL BALANCE EACH MORNING BEFORE OPENING FOR TRADE.

Once you have captured the correct EFT/Card settlement, next you will need to count your cash and verify that the till balances for cash.

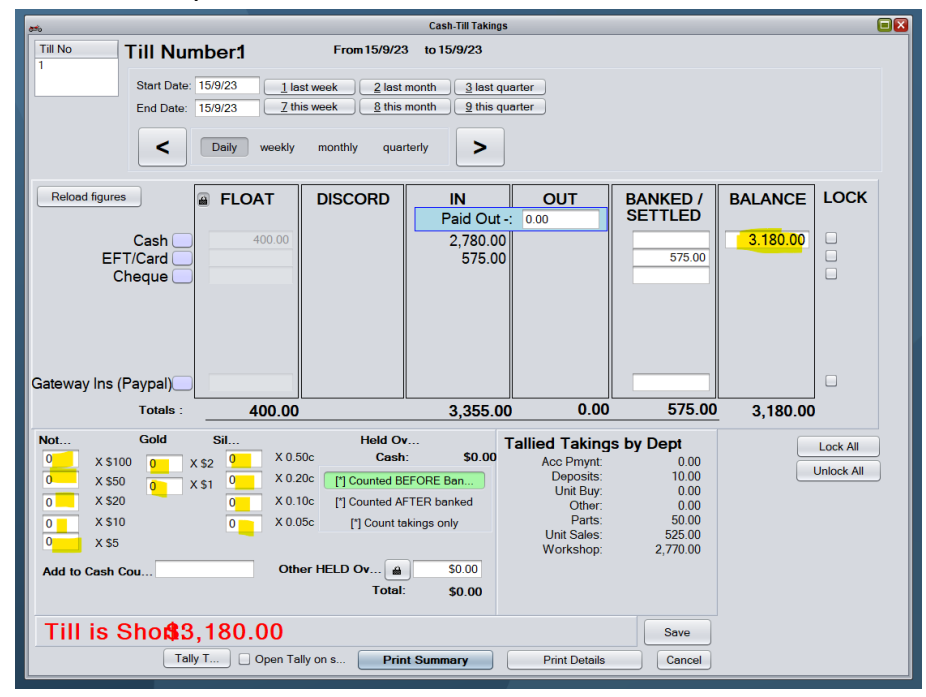

In the above screen, you need to count the NUMBER of each denomination that exists in the till. Including the float. This should balance to the figure showing in the Balance column at the top right of the screen. This figure is Float + Cash In – Cash Out – Paid Out = Balance.

If you enter the money and you get the below message you are balanced and good to proceed!

| Not    | Gold       | Sil        |              | Held Ov T                               |
|--------|------------|------------|--------------|-----------------------------------------|
| 20     | X \$100 11 | X \$2 7    | X 0.50c      | Cash: \$3,180.00                        |
| 20     | X \$50 10  | X\$1 10    | X 0.20c      | [*] Counted BEFORE Ban                  |
| 3      | X \$20     | 15         | X 0.10c      | [*] Counted AFTER banked                |
| 5      | X \$10     | 20         | X 0.05c      | [*] Count takings only                  |
| 6      | X \$5      |            |              |                                         |
| Add to | Cash Cou   |            | Other        | HELD Ov (2) \$0.00<br>Total: \$3,180.00 |
| Till   | is Balan   | ced        |              |                                         |
|        | 1          | ally T 🗌 🛛 | Open Tally o | on s Print Summary                      |

To work out how much money you are taking out of the till to be banked and how much you are leaving in there as a float put your regular float amount in the balance column.

This is telling me to take out \$2780.

| èto .                                                       |                    | Cash-Till Takings |                        |               |         |          |  |  |  |
|-------------------------------------------------------------|--------------------|-------------------|------------------------|---------------|---------|----------|--|--|--|
|                                                             | From 15/9/23       | 3 to 15/9/23      |                        |               |         |          |  |  |  |
| Start Date: 15/9/23 1 last week 2 last month 3 last quarter |                    |                   |                        |               |         |          |  |  |  |
| End Date: 15/9/23 Z this week & this month & this quarter   |                    |                   |                        |               |         |          |  |  |  |
|                                                             |                    |                   |                        |               |         |          |  |  |  |
| C Daily weekly                                              | monthly quar       | terly             |                        |               |         |          |  |  |  |
| Reload figures                                              | DISCOPD            | IN                |                        |               |         | ГОСК     |  |  |  |
|                                                             | DISCORD            | Paid Out -        | 0.00                   | SETTLED       | DALANCL | LOOK     |  |  |  |
| Cash 400.00                                                 |                    | 2,780.00          |                        | 2,780.00      | 400.00  |          |  |  |  |
| Cheque                                                      |                    | 5/5.00            |                        | 575.00        |         |          |  |  |  |
|                                                             |                    |                   |                        |               |         |          |  |  |  |
|                                                             |                    |                   |                        |               |         |          |  |  |  |
|                                                             |                    |                   |                        |               |         |          |  |  |  |
| Gateway Ins (Paypal)                                        |                    |                   |                        |               |         |          |  |  |  |
| Totals : 400.00                                             |                    | 3,355.00          | 0.00                   | 3,355.00      | 400.00  |          |  |  |  |
| Not Gold Sil                                                | Held Ov            | ,<br>             | alliad Taking          | a by Dont     | -       |          |  |  |  |
| 20 X \$100 11 X \$2 7 X 0.                                  | 50c Cash           | : \$3,180.00      | Acc Pmynt:             | 0.00          |         | Lock All |  |  |  |
| 20 X \$50 10 X \$1 10 X 0.                                  | 20c [*] Counted BE | EFORE Ban         | Deposits:<br>Unit Buy: | 10.00<br>0.00 |         |          |  |  |  |
| 3 X \$20 15 X 0.                                            | 10c [*] Counted AF | TER banked        | Other:<br>Parts:       | 0.00          |         |          |  |  |  |
| 6 X \$5                                                     | LESS Book          | adi\$2 780 00     | Unit Sales:            | 525.00        |         |          |  |  |  |
| Add to Cash Cou Ott                                         | er HELD Ov         | \$0.00            | workshop:              | 2,770.00      |         |          |  |  |  |
|                                                             | Total:             | \$400.00          |                        |               |         |          |  |  |  |
| Till is Delensed                                            |                    |                   |                        |               |         |          |  |  |  |
| THILIS Balanced                                             |                    |                   |                        | Save          |         |          |  |  |  |
| Tally T Open Ta                                             | ally on s Prin     | t Summary         | Print Details          | Cancel        |         |          |  |  |  |

But I might look at that and think, Actually I want to take out \$2,800.

So I just change the Banked/Settled amount to 2,800. Making my float for the next day \$380.

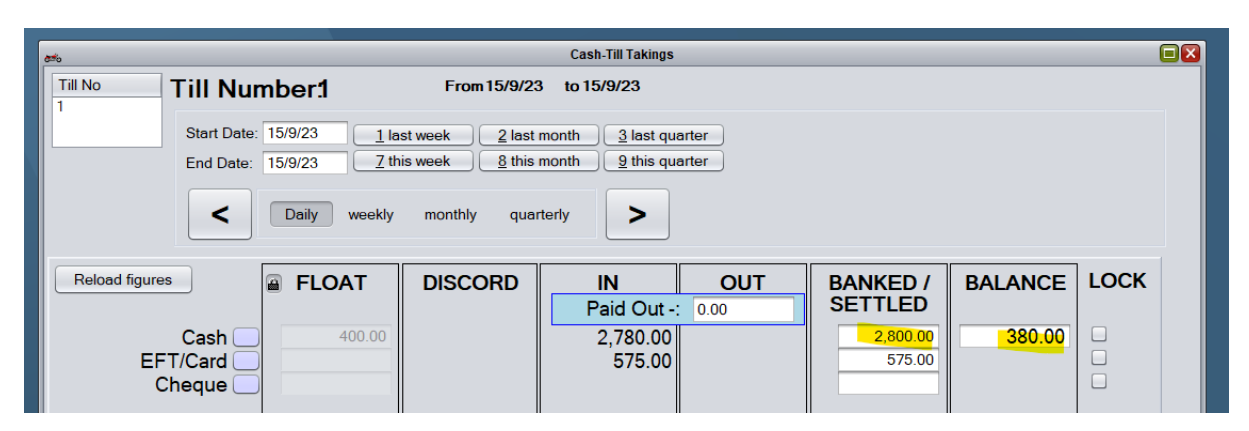

When you are happy with it. Save Till. Print Details & Summary to go with Eftpos chits and money you are banking.

| <i>8</i> %                                                            | Cash-Till Tal              | ings             |               |         |          |  |  |  |  |
|-----------------------------------------------------------------------|----------------------------|------------------|---------------|---------|----------|--|--|--|--|
| Till No         Till Number:1         From 15/9/23         to 15/9/23 |                            |                  |               |         |          |  |  |  |  |
| Start Date: 15/9/23 1 last week 2 last month 3 last quarter           |                            |                  |               |         |          |  |  |  |  |
| End Date: 15/9/23 Zt                                                  | his week 8 this month 9 th | s quarter        |               |         |          |  |  |  |  |
| C Daily weekly                                                        | monthly quarterly          |                  |               |         |          |  |  |  |  |
| Reload figures FLOAT                                                  | DISCORD IN                 | OUT              | BANKED /      | BALANCE | оск      |  |  |  |  |
|                                                                       | Paid C                     | ut -: 0.00       | 3ETTLED       | 280.00  | _        |  |  |  |  |
| EFT/Card                                                              | 2,780                      | .00              | 575.00        | 380.00  |          |  |  |  |  |
| Cheque 🗌                                                              |                            |                  |               | 0       |          |  |  |  |  |
|                                                                       |                            |                  |               |         |          |  |  |  |  |
|                                                                       |                            |                  |               |         |          |  |  |  |  |
|                                                                       |                            |                  |               |         |          |  |  |  |  |
|                                                                       |                            |                  |               |         | _        |  |  |  |  |
| Gateway ins (Paypai)                                                  |                            |                  |               |         |          |  |  |  |  |
| Totals : 400.00                                                       | ) 3,358                    | 0.00             | 3,375.00      | 380.00  |          |  |  |  |  |
| Not Gold Sil                                                          | Held Ov                    | Tallied Taking   | is by Dept    | Lo      | ock All  |  |  |  |  |
| 20 X \$100 11 X \$2 7 X 0.                                            | 50c Cash: \$3,180.0        | Acc Pmynt:       | 0.00          | Un      | lock All |  |  |  |  |
| 20 X \$50 10 X \$1 10 X 0.                                            | 200 [*] Counted BEFORE Ban | Unit Buy:        | 0.00          |         |          |  |  |  |  |
| 5 X \$10 20 X 0                                                       | 05c [*] Count takings only | Other:<br>Parts: | 0.00<br>50.00 |         |          |  |  |  |  |
| 6 X \$5                                                               | LESS Banked:\$2 800.00     | Unit Sales:      | 525.00        |         |          |  |  |  |  |
| Add to Cash Cou                                                       | her HELD Ov (a) \$0.00     | workshop.        | 2,770.00      |         |          |  |  |  |  |
|                                                                       | Total: \$380.00            |                  |               |         |          |  |  |  |  |
|                                                                       |                            |                  |               |         |          |  |  |  |  |
| Till is Balanced                                                      |                            |                  | Save          |         |          |  |  |  |  |
| Tally T Dpen T                                                        | ally on s Print Summary    | Print Details    | Cancel        |         |          |  |  |  |  |
| 1                                                                     |                            |                  |               |         |          |  |  |  |  |

#### If the cash does not balance and it's a small amount

Looking at the screenshot below, c9 is reporting the till being short by 85c. Ideally you should see this figure balancing each day. These types of errors can be caused by many factors, including miscounting of cash, incorrect change given, change told to be left behind etc.

| <u></u>                                                  |                                          |      |       |    |         |                   |            |  |  |
|----------------------------------------------------------|------------------------------------------|------|-------|----|---------|-------------------|------------|--|--|
| Not                                                      | G                                        | iold | S     | il |         | Held Ov           |            |  |  |
| 20                                                       | X \$100                                  | 11   | X \$2 | 6  | X 0.50c | Cash:             | \$3,179.15 |  |  |
| 20                                                       | X \$50                                   | 10   | X \$1 | 9  | X 0.20c | [*] Counted BEFO  | RE Ban     |  |  |
| 3                                                        | X \$20                                   |      |       | 14 | X 0.10c | [*] Counted AFTER | R banked   |  |  |
| 5                                                        | X \$10 19 X 0.05c [*] Count takings only |      |       |    |         |                   |            |  |  |
| 6 X \$5                                                  |                                          |      |       |    |         |                   |            |  |  |
| Add to Cash Cou Other HELD Ov S0.00<br>Total: \$3,179.15 |                                          |      |       |    |         |                   |            |  |  |
| Till is Shots0.85                                        |                                          |      |       |    |         |                   |            |  |  |
|                                                          |                                          |      |       |    |         |                   |            |  |  |

You can choose to use the Paid Out part of the till screen to balance these minor errors if you want to see the till balanced each day or you can accept these errors as they are.

| Alternatively, you could also use the F8 method outlined in the EFT/Card section abo | ove. |
|--------------------------------------------------------------------------------------|------|
|--------------------------------------------------------------------------------------|------|

| න්ත Cash-Till Takings                                       |                   |               |                        |               |          |          |  |  |  |
|-------------------------------------------------------------|-------------------|---------------|------------------------|---------------|----------|----------|--|--|--|
| Till Number:1 From 15/9/23 to 15/9/23                       |                   |               |                        |               |          |          |  |  |  |
| Start Date: 15/9/23 1 last week 2 last month 3 last quarter |                   |               |                        |               |          |          |  |  |  |
| End Date: 15/9/23 Z this week                               |                   |               |                        |               |          |          |  |  |  |
|                                                             |                   |               |                        |               |          |          |  |  |  |
| C Daily weekly monthly quarterly                            |                   |               |                        |               |          |          |  |  |  |
| Reload figures FLOAT DISCORD IN OUT BANKED / BALANCE LOCK   |                   |               |                        |               |          |          |  |  |  |
|                                                             |                   | Paid Out -    | 0.85                   | SETTLED       |          |          |  |  |  |
| Cash 400.00                                                 |                   | 2,780.00      |                        | 575.00        | 3.179.15 |          |  |  |  |
|                                                             |                   | 575.00        | 5/5.00                 |               |          |          |  |  |  |
|                                                             |                   |               |                        |               |          |          |  |  |  |
|                                                             |                   |               |                        |               |          |          |  |  |  |
|                                                             |                   |               |                        |               |          |          |  |  |  |
|                                                             |                   |               |                        |               |          |          |  |  |  |
| Gateway Ins (Paypal)                                        |                   |               |                        |               |          |          |  |  |  |
| Totals : 400.00                                             |                   | 3,355.00      | 0.85                   | 575.00        | 3,179.15 |          |  |  |  |
| Not Gold Sil                                                | Held O            | v T           | allied Taking          | s by Dept     |          | Lock All |  |  |  |
| 20 X \$100 11 X \$2 6 X 0.5                                 | iloc Cast         | n: \$3,179.15 | Acc Pmynt:             | 0.00          |          |          |  |  |  |
| 20 X \$50 10 X \$1 9 X 0.2                                  | 20c [*] Counted B | EFORE Ban     | Deposits:<br>Unit Buy: | 10.00<br>0.00 |          |          |  |  |  |
| 3 X \$20 14 X 0.                                            | Oc [*] Counted A  | FTER banked   | Other:                 | 0.00          |          |          |  |  |  |
| 5 X \$10 19 X 0.0                                           | 05c [*] Count t   | akings only   | Unit Sales:            | 525.00        |          |          |  |  |  |
| 0 X 20                                                      | _                 |               | Workshop:              | 2,770.00      |          |          |  |  |  |
| Add to Cash Cou Oth                                         | er HELD Ov        | \$0.00        |                        |               |          |          |  |  |  |
|                                                             | 10141             | - \$3,178.15  |                        |               |          |          |  |  |  |
| Till is Balanced                                            |                   |               |                        | Save          |          |          |  |  |  |
| Tally T Open Tally on s Print Summary Print Details Cancel  |                   |               |                        |               |          |          |  |  |  |

# If the cash does not balance and it's a large amount/you want to write off a wrong EFTPOS amount.

You've counted and recounted the cash multiple times and you are definitely out by \$45 and you want to write it off.

| Not                                   |                                        | (              | Gold | S     | il |         | Held Ov                     | ٦          |  |  |
|---------------------------------------|----------------------------------------|----------------|------|-------|----|---------|-----------------------------|------------|--|--|
| 20                                    |                                        | X \$100        | 11   | X \$2 | 7  | X 0.50c | Cash:                       | \$3,135.00 |  |  |
| 20                                    |                                        | X \$50 10 X \$ |      |       | 10 | X 0.20c | [*] Counted BEFO            | RE Ban     |  |  |
| 2                                     | X \$20                                 |                |      |       | 15 | X 0.10c | [*] Counted AFTER banked    |            |  |  |
| 3                                     |                                        | X \$10         |      |       | 20 | X 0.05c | X 0.05c [*] Count takings o |            |  |  |
| 5                                     | 5 X \$5                                |                |      |       |    |         |                             |            |  |  |
| Ad                                    | Add to Cash Cou Other HELD Ov 🕋 \$0.00 |                |      |       |    |         |                             |            |  |  |
|                                       |                                        |                |      |       |    |         | Total:                      | \$3,135.00 |  |  |
|                                       |                                        |                |      |       |    |         |                             |            |  |  |
| Till is Sho <b>\$</b> 45.00           |                                        |                |      |       |    |         |                             |            |  |  |
| Tally T Open Tally on s Print Summary |                                        |                |      |       |    |         |                             |            |  |  |
|                                       |                                        |                |      |       |    |         |                             |            |  |  |

In the Banked/Settled column put in the amount you are actually Banking. So in my example I will be pulling out \$2,735 to be banked.

I got this figure by taking the amount I was supposed to be banking and – minus the \$45.

| etcosh-Till Takings                                         |                   |               |                         |               |             |          |  |  |  |  |
|-------------------------------------------------------------|-------------------|---------------|-------------------------|---------------|-------------|----------|--|--|--|--|
| Till No Till Number:1 From 15/9/23 to 15/9/23               |                   |               |                         |               |             |          |  |  |  |  |
| Start Date: 15/9/23 1 last week 2 last month 3 last quarter |                   |               |                         |               |             |          |  |  |  |  |
| End Date: 15/9/23 Z this week & this month & this quarter   |                   |               |                         |               |             |          |  |  |  |  |
| Caily weekly monthly quarterly                              |                   |               |                         |               |             |          |  |  |  |  |
| Reload figures FLOAT DISCORD IN OUT BANKED / BALANCE LOCK   |                   |               |                         |               |             |          |  |  |  |  |
| Cash 400.00                                                 |                   | 2 780 00      | 0.00                    | 2 735 00      | 445.00      |          |  |  |  |  |
| EFT/Card                                                    |                   | 575.00        | 575.00                  |               | 445.00      |          |  |  |  |  |
| Cheque 📃                                                    |                   |               |                         |               |             |          |  |  |  |  |
|                                                             |                   |               |                         |               |             |          |  |  |  |  |
|                                                             |                   |               |                         |               |             |          |  |  |  |  |
|                                                             |                   |               |                         |               |             |          |  |  |  |  |
| Gateway Ins (Paypal)                                        |                   |               |                         |               |             |          |  |  |  |  |
| Totals : 400.00                                             |                   | 3,355.00      | 0.00                    | 3,310.00      | 445.00      |          |  |  |  |  |
| Not Gold Sil                                                | Held Ov           | / T           | allied Taking           | s by Dept     |             | Lock All |  |  |  |  |
| 20 X \$100 11 X \$2 7 X 0.50                                | )c Cash           | : \$3,135.00  | Acc Pmynt: 0.0          |               | Liniock All |          |  |  |  |  |
| 20 X \$50 10 X \$1 10 X 0.20                                | 0c [*] Counted Bl | EFORE Ban     | Deposits:<br>Unit Buy:  | 0.00          | 0.00        |          |  |  |  |  |
| 2 X \$20 15 X 0.10<br>3 X \$10 20 X 0.05                    | JC [*] Counted Al | FIER banked   | Other:<br>Parts:        | 0.00<br>50.00 |             |          |  |  |  |  |
| 5 X \$5                                                     | I ESS Bank        | ed:\$2 735 00 | Unit Sales:<br>Workshop | 525.00        |             |          |  |  |  |  |
| Add to Cash Cou                                             | r HELD Ov         | \$0.00        | workshop.               | 2,770.00      |             |          |  |  |  |  |
|                                                             | Total             | \$400.00      |                         |               |             |          |  |  |  |  |
|                                                             |                   |               |                         |               |             |          |  |  |  |  |
| Till is Short 45.00                                         |                   |               |                         | Save          |             |          |  |  |  |  |
| Tally T Open Tall                                           | y on s Prin       | t Summary     | Print Details           | Cancel        |             |          |  |  |  |  |

Save. Print Summary and Details like you normally would.

Then. Go to the next day by pressing the >

Unlock the Float using the padlock.

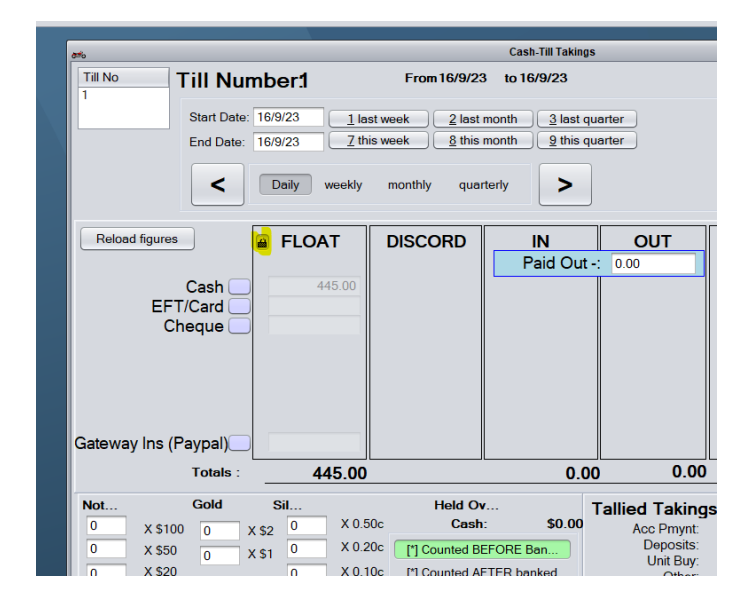

Adjust the float down by the missing amount.

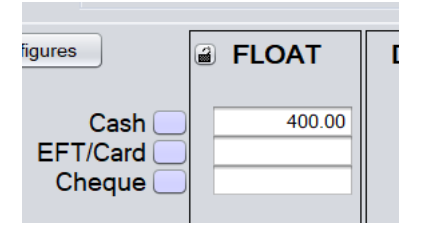

Relock the float with the padlock and save.

| ania Cash-Till Takings 🔲                                    |                             |                              |            |  |  |  |  |  |  |
|-------------------------------------------------------------|-----------------------------|------------------------------|------------|--|--|--|--|--|--|
| Till No Till Number:1 From 16/9/23 to 16/9/23               |                             |                              |            |  |  |  |  |  |  |
| Start Date: 16/9/23 1 last week 2 last month 3 last quarter |                             |                              |            |  |  |  |  |  |  |
| End Date: 16/9/23 Z this week & this month 9 this quarter   |                             |                              |            |  |  |  |  |  |  |
| C Daily weekly monthly quarterly                            |                             |                              |            |  |  |  |  |  |  |
|                                                             |                             |                              |            |  |  |  |  |  |  |
| Reload figures FLOAT DISCORD IN OUT BANKED / BALANCE LOCK   |                             |                              |            |  |  |  |  |  |  |
|                                                             | Paid Out -: 0.00            | SETTLED                      |            |  |  |  |  |  |  |
| EFT/Card                                                    |                             | 400.                         |            |  |  |  |  |  |  |
| Cheque 📃                                                    |                             |                              |            |  |  |  |  |  |  |
|                                                             |                             |                              |            |  |  |  |  |  |  |
|                                                             |                             |                              |            |  |  |  |  |  |  |
|                                                             |                             |                              |            |  |  |  |  |  |  |
| Gateway Ins (Paypal)                                        |                             |                              |            |  |  |  |  |  |  |
| Totals : 400.00                                             | 0.00                        | 0.00 0.00 400                | 0.00       |  |  |  |  |  |  |
| Not Gold Sil                                                | Held Ov Tallied             | Takings by Dept              | Lock All   |  |  |  |  |  |  |
| 0 X \$100 0 X \$2 0 X 0.5                                   | Uc Cash: \$0.00 Act         | eposits: 0.00                | Unlock All |  |  |  |  |  |  |
| 0 X \$20 0 X \$1 0 X 0.1                                    | Dc [*] Counted AFTER banked | Dit Buy: 0.00<br>Other: 0.00 |            |  |  |  |  |  |  |
| 0 X \$10 0 X 0.0                                            | 5c [*] Count takings only   | Parts: 0.00                  |            |  |  |  |  |  |  |
| 0 X \$5                                                     | Wa                          | orkshop: 0.00                |            |  |  |  |  |  |  |
| Add to Cash Cou Oth                                         | er HELD Ov 👜 \$0.00         |                              |            |  |  |  |  |  |  |
|                                                             | lotal: \$0.00               |                              |            |  |  |  |  |  |  |
| Till is Sho <b>\$</b> 400.00                                |                             | Save                         |            |  |  |  |  |  |  |
| Tally T Open Tally on s Print Summary Print Details Cancel  |                             |                              |            |  |  |  |  |  |  |

It is obvious to see this has been changed as the button will turn orange.

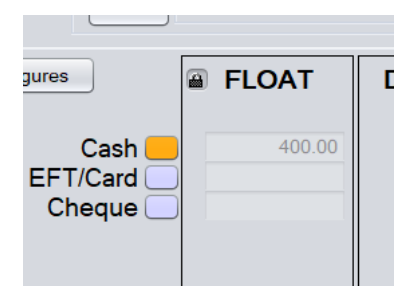

This will show as a Till Float Adjustment in your GL.

| _          |                                 |                        |        |         |         |            |                  |    |       |       |  |  |
|------------|---------------------------------|------------------------|--------|---------|---------|------------|------------------|----|-------|-------|--|--|
| <b>1</b> 5 | معنی Show Related Journal Items |                        |        |         |         |            |                  |    |       |       |  |  |
| Bro        | GL Code                         | GL Name                | Status | Date    | ID #    | Line       | Ref              | DR | CR    | Tax   |  |  |
|            | 1-1001                          | Cash                   | Active | 16.9.23 | 210,423 |            | Float Adjustment | Ċ  |       | 45.00 |  |  |
| D          | 9-1060                          | Till Float adjustments | Active | 16.9.23 | 210,424 | Adjustment | Float Adjustment | (  | 45.00 |       |  |  |
| E          |                                 |                        |        |         |         |            |                  |    |       |       |  |  |